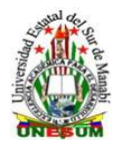

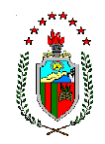

## GUÍA RÁPIDA PARA ACCEDER SISTEMA ANTIPLAGIO URKUND DESDE LA PAGINA DE LA UNIVERSIDAD

1.- Abra desde un navegador de Internet la página: http://unesum. edu.ec/ y realice las siguientes actividades:

1.1.- Ingrese Biblioteca Virtual

| Outers                    | es Somos Escultades                                             | Decapatos          | Admisión y Nivelación                                                                                                    | Transparencia      | Investigación | ContActences                     |
|---------------------------|-----------------------------------------------------------------|--------------------|----------------------------------------------------------------------------------------------------|--------------------|---------------|----------------------------------|
| NSTITU                    | то                                                              |                    | (10)                                                                                                    |                    |               |                                  |
| UNESUM                    |                                                                 | 0                  |                                                                                                    |                    |               |                                  |
|                           | AND COMMON                                                      | CC                 | NVQCA                                                                                                    | TOR                | A             |                                  |
|                           |                                                                 | Al proceso de regi | stro via online en la pa                                                                                                    | ina web: www.ur    | esum.edu.ec   |                                  |
|                           | 200                                                             | receptorán en el   | siguiente correo: posgre                                                                                                    | do.admision@une    | sum.edu.ec    | and the                          |
| ИАЕ                       | STRIA                                                           | EN                 | er 16 al 22 de Novien                                                                                                    | fore del 2020      |               |                                  |
| EDUC                      | ACIÓN                                                           | T                  | Câck Aspei<br>Parmularia de rej                                                                                                    | platro             | -             |                                  |
| OHORTE 20                 | 120                                                             |                    | 0                                                                                                    |                    | and the       |                                  |
|                           | e Posgrada                                                      | An an a second     | Front prograde additions                                                                                                    | du.ec              |               | Repolución:<br>50-22-No.469-2020 |
|                           |                                                                 |                    |                                                                                                    |                    |               |                                  |
| O ONLINE UNI              | ESUM                                                            |                    |                                                                                                    |                    |               |                                  |
| 0.007030                  | 40                                                              |                    |                                                                                                    |                    |               |                                  |
| 0.007030                  |                                                                 |                    | CIETEMAE ONU                                                                                                    | NIC.               |               |                                  |
| 0.007030                  |                                                                 |                    | SISTEMAS ONLI                                                                                                    | NE                 |               |                                  |
| 0.00/030                  |                                                                 |                    | SISTEMAS ONLI                                                                                                    | NE                 |               | _                                |
| 0.087838                  |                                                                 |                    |                                                                                                    | NE                 |               |                                  |
|                           |                                                                 | 20145 SULPR        | SISTEMAS ONLI                                                                                                    | NE<br>exists and   | -             | PERTURE                          |
| 0.00/030                  | ESUM                                                            | LIVES SALIPE       | SISTEMAS ONLI                                                                                                    | NE<br>extrints met |               | PERTURE                          |
| 10 ONLINE UNI<br>0.00/030 | GENA<br>G<br>SGA - UNESUM<br>Isota do Datalor Audioned I<br>CON | ures sure 1        | SISTEMAS ONLI<br>SISTEMAS<br>SISTEMAS | NE                 |               |                                  |

| 2 Ingrese su correo institucional                       | URKUND                                        |                                                                                                    |  |
|---------------------------------------------------------|-----------------------------------------------|----------------------------------------------------------------------------------------------------|--|
| 2.2 Ingrese la contraseña "creada para la cuenta Urkund | - Cuenta URKUND                               | Iniciar sesión<br>- Cuenta URKUND                                                                   |  |
|                                                         | Usuario o correo<br>electrónico<br>Contraseña | Obligatorio                                                                                         |  |
|                                                         |                                               | Iniciar sesión<br>¿Olvidaste tu contraseña?<br>Crear cuenta para cargar<br>documento (EST IDIANTES) |  |

Nota: Las cuentas y la contraseñas creada son responsabilidad del docente